### **KS**RATOC Systems, Inc.

REX-820R/1620R ユーザーズマニュアル 第2.0版

この度は弊社製品をお買い上げいただき、誠にありがとうござい ます。本マニュアルは、本製品を正しく安全にお使いいただくた めの取り扱い方法、使用上の注意等について説明するものです。 ご使用の前に必ずお読みください。

# 1. ご使用の前に

### 1-1. パッケージ内容の確認

本パッケージには以下のものが同梱されています。 万一、不足がある場合は、お手数ですが弊社サポートセン ターまでご連絡ください。

### ●切替器本体

- ●ラックマウント用ブラケット/取付ねじ
- ●ゴム足
- ●ユーザーズマニュアル(本紙)
- ●保証書(1年間保証)

### 1-2. 対応OSと対応機種(必要なシステム構成)

#### ◆パソコン環境◆

<対応OS> Windows XP/2000/Me/98SE/98/NT4.0 Windows 2003 Server/2000 Server/NT Server 4.0 Linux

- <対応機種(対応パソコン)> 以下のコネクタ(ポート)を装備したWindowsPC
- ・ミニD-sub15ピン モニタコネクタ
- ・PS/2キーボードコネクタ
- ・PS/2マウスコネクタ
- ※ノートパソコンではBIOSやハードウェアの制限により使用で きません。
- ※NEC PC-9801/9821シリーズには対応していません。
- ※Linuxでご使用の場合、PC-UNIXのみ対応です。また、カーネ ルのバージョンやディストリビューションの仕様により使用 できない場合があります。
- ※OSのインストール作業を行う場合は、本製品を接続せず、直 接パソコンにモニタ・キーボード・マウスを接続してください。
- ◆コンソール環境◆
  - <対応キーボード・マウス> PS/2キーボード・PS/2マウス
  - <対応モニタ>
  - D-subミニ15ピンコネクタを装備したモニタ (最大解像度:1920×1440@75Hz)
  - ※PS/2変換アダプタを使用するキーボードは使用できません。
  - ※84キーボード、AT規格キーボードは使用できません。
  - ※メーカ特別仕様のキーボードやマウスは、使用できない場合 があります。
  - ※5ボタンや8ボタンなどの多機能マウスには対応していません。
  - ※特定のパソコンやアプリケーションに依存するキーボード (ワンタッチボタンなど)や特別な機能をもったマウスは、 正常に動作しない場合があります。
  - ※キーボードパワーオンや、ワンタッチボタンによるサスペン ド・レジューム機能は使用できない場合があります。
  - ※キーボードによる電源管理(サスペンドからの復帰)は使用 できません。
  - ※マウスの専用ドライバやユーティリティ等は、使用できない 場合があります。
  - ※モニタ・キーボード・マウスは、それぞれのポートに必ず接続してください。

- 1-3. 各部の名称 (図はREX-820Rです)
- 【前面】

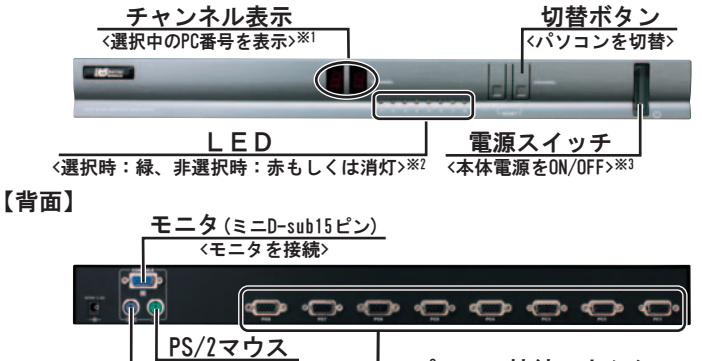

<u>パソコン接続コネクタ</u>

<KVMオールインワンケーブルを接続>

#### ※1 16進数で表示されます。

- PC1 : 01、PC2 : 02、PC3 : 03、PC4 : 04、PC5 : 05、PC6 : 06、PC7 : 07、PC8 : 08 PC9 : 09、PC10 : 0A、PC11 : 0B、PC12 : 0C、PC13 : 0D、PC14 : 0E、PC15 : 0F、PC16 : 0G ※2 パソコンの電源が0FFの場合は消灯。ただし、パソコンの電源が0FF
- でもPS/2から電源供給がある場合は、赤色に点灯します。
- ※3 切替を行わない場合は、OFFにしておくことができます。

### 2. セットアップ (図はREX-820Rです)

<マウスを接続>

PS/2キーボード

<キーボードを接続>

 本製品を接続する前に、ご使用になるキーボード・マウス・ モニタの対応機種、対応OSを予めご確認ください。また、 直接パソコンに接続し、正常に動作することを確認してください。
接続の前に、接続するパソコン、モニタの電源がOFFである ことを確認してください。
キーボード、マウス、モニタは、それぞれのポートに必ず接 続してください。Linux等のテキストベース環境でマウスを 使用しない場合も、必ずマウスを接続してください。
コネクタの形状や向きをよくご確認の上、それぞれのポート にしっかりと接続してください。

以下の手順に従って、セットアップを行ってください。 <u>ACアダプタやパソコンを接続する前に、モニタ・キーボード・マウスを</u>

<u>必ず接続してください。</u> <u>先にACアダプタやパソコンを接続すると、本製品が正常に動作せず、</u> <u>モニタやキーボード、マウスが認識されない場合があります。</u>

2-1. モニタの接続

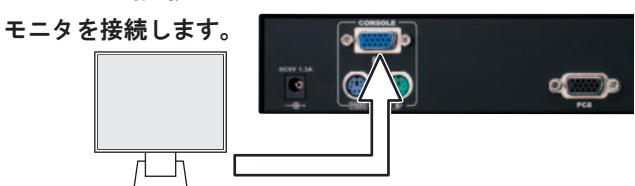

- 2-2. キーボード・マウスの接続
  - キーボード・マウスを接続します。

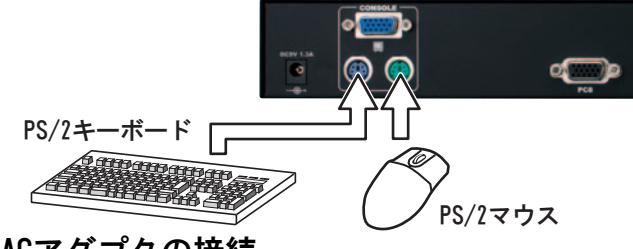

2-3. ACアダプタの接続 ACアダプタを接続します。

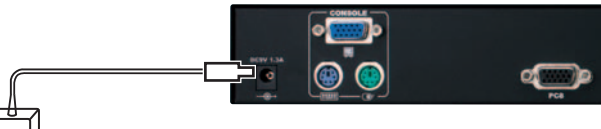

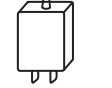

※ACアダプタを接続する前に、モニタ・キーボード・ マウスを接続してください。

### 2-4. 電源スイッチのON

本体の前面にある電源スイッチを押し、本製品の電源をON にします。

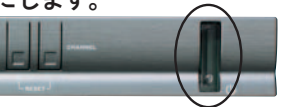

スイッチをONにすると 緑色に点灯します。

### 2-5. パソコンの接続

KVMオールインワンケーブル (RCL-KP31-18N/30N/48N) を使 用し、パソコンを接続します。

※この作業は、パソコンの電源をOFFにした状態で行ってください。

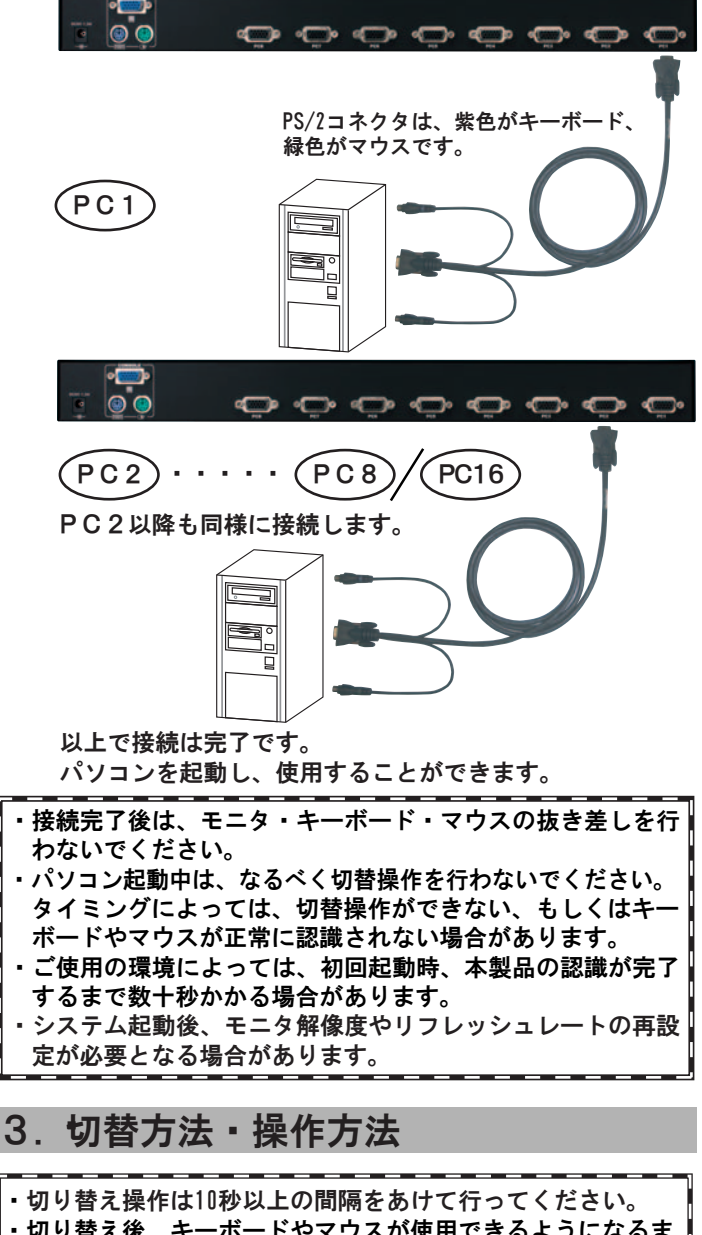

# 切り替え後、キーボードやマウスが使用できるようになるま

- で数秒かかる場合があります。 ホットキーでの切り替え時、[0]や[1][2]などの番号入力に
- テンキーは使用できません。
- 3-1. 切替ボタン(本体のボタン)による切替 本体前面にある切替ボタン(CHANNEL)を押して切り替えます。

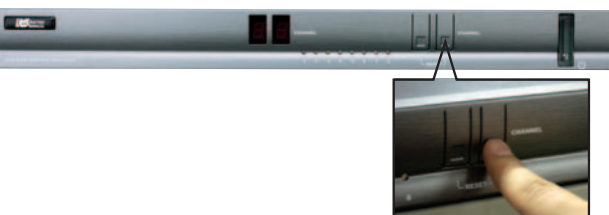

切替ボタンによる切替は、下記方向のみとなります。  $PC1 \rightarrow PC2 \rightarrow PC3 \rightarrow \cdot \cdot \rightarrow PC8/16 \rightarrow PC1 \rightarrow PC2 \rightarrow \cdot \cdot \cdot$ ※逆方向への切替はできません。

# 3-2. ホットキー(キーボード)による切替

[Scroll Lock]キーを1秒以内に連続して2回押した後、 5秒以内に次のキーを押すことで、切り替えを行うことが できます。

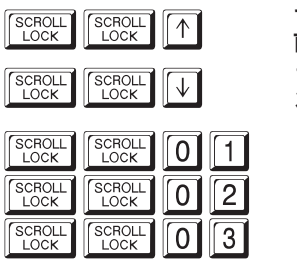

# アクティブな(電源がONの) 前のPC番号のパソコンに切替 アクティブな(電源がONの) 次のPC番号のパソコンに切替

| <b>PC</b> X <b>へ切替</b>       |   |   |    |
|------------------------------|---|---|----|
| <i>(</i> X <b>はPC番号</b>      |   |   |    |
| $X = 01, 02, 03 \cdot \cdot$ | • | • | •) |

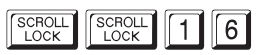

- ※キーボードによっては [Scroll Lock] キーが [ScrLk] と表示 されている場合があります。
- ※ [Scroll Lock] キーを連続して2回押すと、本体前面の選択中 のLEDが点滅します。

点滅していない場合は、ホットキーが有効になっていませんの で、 [Esc] キーを押してから再度 [Scroll Lock] キーを連続 して2回押してください。

※[0]や[1][2]などの番号入力にテンキーは使用できません。

# 3-3. 0SD (オンスクリーンディスプレイ) による切替

SCROLL SCROLL SPACE (スペースキー)を押すと、OSD画面 が表示されます。

|                                                        | RVIEW                                                                           |                                                                         | RA          | тос                                                   |
|--------------------------------------------------------|---------------------------------------------------------------------------------|-------------------------------------------------------------------------|-------------|-------------------------------------------------------|
| NAM                                                    | E                                                                               | F                                                                       | PWR         | Port                                                  |
| 1                                                      | COMPUTER                                                                        | 1 .                                                                     | Ó.          | 0.1                                                   |
| 2                                                      | COMPUTER                                                                        | 2 ]                                                                     |             | 0.2                                                   |
| 3                                                      | COMPUTER                                                                        | 3 i                                                                     |             | 0.3                                                   |
| 4                                                      | COMPUTER                                                                        | <b>a</b> i                                                              |             | 0.4                                                   |
| 5                                                      | COMPLITER                                                                       | 5 1.                                                                    | Ö.          | 0.5                                                   |
| ĕ                                                      | COMPLITER                                                                       | ě i                                                                     |             | õ e                                                   |
| 2                                                      | COMPLITER                                                                       | <b>3</b> 1                                                              |             | 0.3                                                   |
| 6                                                      | COMPUTER                                                                        | 6                                                                       |             | 0.6                                                   |
| 8                                                      | COMPOTER                                                                        | 0                                                                       |             | 331 301                                               |
| TOME-                                                  | MASTER                                                                          | EN                                                                      |             | SELECI                                                |
|                                                        | P DOWN                                                                          | ·                                                                       | NS-         | RENAME                                                |
| PACE                                                   | SPACE-ADM                                                                       | IN                                                                      | ES          | C-EXIC                                                |
| OP UP                                                  | /DOWN-NEXT                                                                      | PRE S                                                                   | SCRE        | EN                                                    |
|                                                        |                                                                                 |                                                                         |             |                                                       |
|                                                        |                                                                                 |                                                                         |             |                                                       |
|                                                        |                                                                                 |                                                                         |             |                                                       |
|                                                        |                                                                                 |                                                                         |             |                                                       |
| ^ ∕ Г                                                  | し でパソコンを選び                                                                      | ENTER.J                                                                 | を畑」         | て切り歩う                                                 |
|                                                        | ・ でパソコンを選び                                                                      | K. ENTER.J                                                              | を押し         | て切り替え                                                 |
|                                                        | のパソコンを選び                                                                        | ド、<br>ENTERJ<br>両け自動的                                                   | を押し         | て切り替え<br>ます                                           |
| ↑ / [、<br>ます。切                                         | レ<br>でパソコンを選び<br>り替え後、OSD画                                                      | バ、<br>ENTER」<br>面は自動的                                                   | を押し<br>)に消え | て切り替え<br>ます。                                          |
| ↑ / 「<br>ます。切                                          | レ<br>でパソコンを選び<br>り替え後、OSD画                                                      | <sup>ド、 ENTER」</sup><br>面は自動的                                           | を押し<br>」に消え | て切り替え<br>ます。                                          |
| ↑ / 「<br>ます。切                                          | ・<br>でパソコンを選び<br>り替え後、OSD画                                                      | ド、<br>ENTER」<br>面は自動的                                                   | を押し<br>」に消え | て切り替え<br>ます。                                          |
| ↑ / [<br>ます。切<br>ove                                   | ・<br>でパソコンを選び<br>り替え後、OSD画                                                      | バ、<br>ENTER」<br>面は自動的                                                   | を押し<br>」に消え | て切り替え<br>ます。<br>тос                                   |
| ↑ / 「<br>ます。切<br>RXE                                   | でパソコンを選び<br>り替え後、OSD画<br>EVIEW                                                  | ド、<br>ENTER」<br>面は自動的                                                   | を押し<br>」に消え | て切り替え<br>ます。<br>TOC                                   |
| ↑ / 「<br>ます。切<br>8245                                  | でパソコンを選び<br>り替え後、OSD画<br>RVIEW<br>COMPUTER                                      | K、<br>ENTERJ<br>面は自動的                                                   | を押し<br>に消え  | て切り替え<br>ます。<br>TOC                                   |
| ↑/「<br>ます。切<br>× = = = = = = = = = = = = = = = = = = = | でパソコンを選び<br>り替え後、OSD画<br>EVIEW<br>COMPUTER                                      | に、ENTERJ<br>面は自動的                                                       |             | て切り替え<br>ます。<br><b>TOC</b>                            |
| ↑/「<br>ます。切<br>× AM                                    | でパソコンを選び<br>り替え後、OSD画<br>EVIEW<br>COMPUTER<br>COMPUTER<br>COMPUTER              | K<br>ENTER」<br>面は自動的<br>1 1 :                                           |             | て切り替え<br>ます。<br><b>TOC</b><br>0011<br>00123           |
|                                                        | でパソコンを選び<br>り替え後、OSD画<br>EVIEW<br>ECOMPUTER<br>COMPUTER<br>COMPUTER<br>COMPUTER |                                                                         |             | て切り替え<br>ます。<br>TOC<br>OC:12<br>OC:12                 |
| ↑/、<br>ます。切                                            | でパソコンを選び<br>り替え後、OSD画<br>RVIEW<br>COMPUTER<br>COMPUTER<br>COMPUTER<br>COMPUTER  | K<br>ENTER」<br>面は自動的<br>1 1 1<br>1 1<br>1 1<br>1 1<br>1 1<br>1 1<br>1 1 |             | て切り替え<br>ます。<br><b>TOC</b><br>00.12<br>00.12<br>00.45 |

# 6 COMPUTER 7 COMPUTER 8 COMPUTER HOME-MASTER // +-UP/DOWN SPACE SPACE-ADMIN 29 UP/DOWN-NEXT/PRE SCE

### <REX-1620Rの場合>

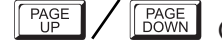

PAGE / PAGE (ページアップ/ページダウンキー) で PC1~8の画面とPC9~16の画面が切り替わります。

| NAM  | E         |    | PWR    | Por  |
|------|-----------|----|--------|------|
| 9    | COMPUTER  | 9  | 1      | 0.9  |
| 10   | COMPUTER  | 10 | 1      | 0.1  |
| 11   | COMPUTER  | 11 | 1 .00  | 0.1  |
| 12   | COMPUTER  | 12 | 1      | 0.1  |
| 13   | COMPUTER  | 13 | 1      | 0.1  |
| 14   | COMPUTER  | 14 | 1      | 0.1  |
| 15   | COMPUTER  | 15 | 1      | 0.1  |
| 16   | COMPUTER  | 16 | 1      | 0.1  |
| OME- | MASTER    | E  | ENTER- | SELE |
| /+-U | P/DOWN    |    | INS-   | RENA |
| PACE | SPACE-ADM | IN | ES     | C-EX |

0:5

# 3-4. オートスキャン機能

以下のホットキーを実行すると、設定した間隔でモニタ画 面が自動的に切り替わります。 (デフォルト設定:7秒間隔)

オートスキャン間隔の変更については、裏面をご覧ください。

SCROLL LOCK CRULL CCK (アルファベットのオー)

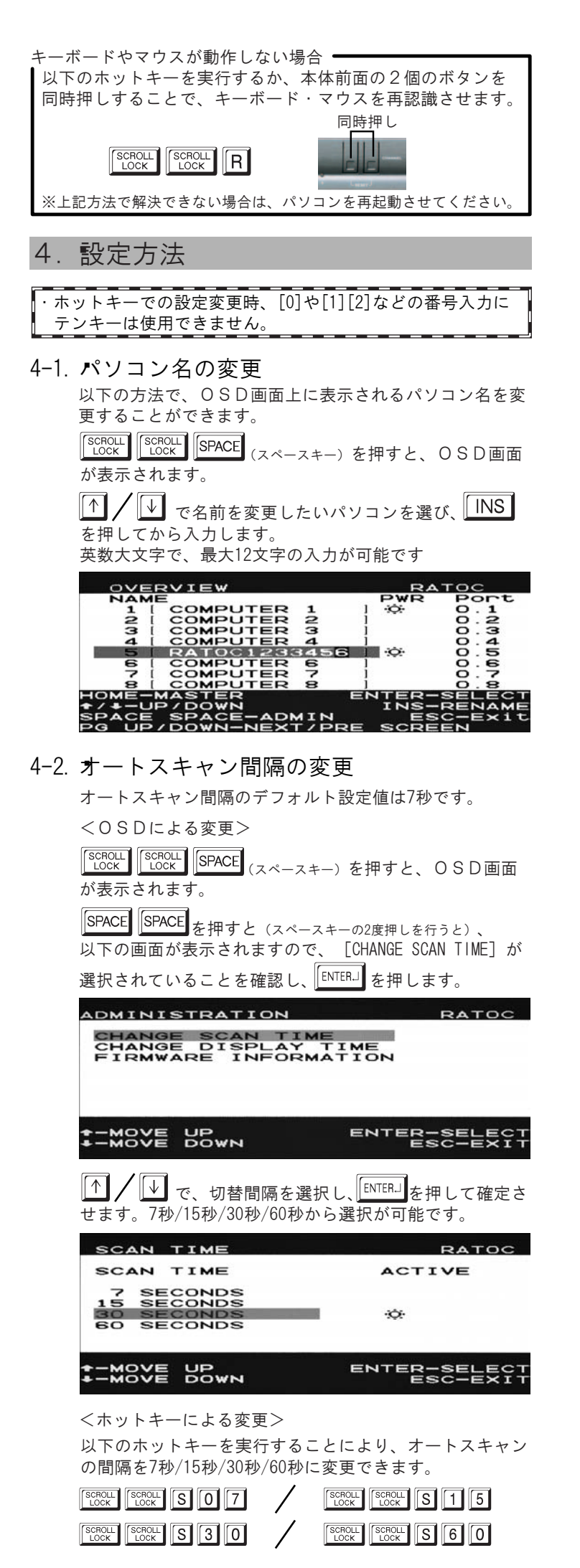

4-3. OSD表示時間の変更

OSD表示時間のデフォルト設定値は7秒です。

| <osdによる変更></osdによる変更>                                           |
|-----------------------------------------------------------------|
|                                                                 |
| 「100k」「100k」「111」(スペースキー)を押すと、USD画面<br>が表示されます。                 |
|                                                                 |
|                                                                 |
| 以下の画面が表示されますので、 1/1 / 1/2 で                                     |
| [CHANGE DISPLAY TIME] を選択し、[ENTER] を押します。                       |
| ADMINISTRATION RATOC                                            |
| CHANGE SCAN TIME<br>CHANGE DISPLAY TIME<br>EIDWWADE INFORMATION |
|                                                                 |
|                                                                 |
| -MOVE UP ENTER-SELECT                                           |
|                                                                 |
| ▲ / ↓ で、表示時間を選択し、 [ENTER_] を押して確定さ                              |
| せます。7秒/15秒/30秒/60秒から選択が可能です。                                    |
| DISPLAY TIME RATOC                                              |
| DISPLAY TIME ACTIVE                                             |
| 7 SECONDS<br>15 SECONDS<br>30 SECONDS                           |
| 60 SECONDS 🔅                                                    |
|                                                                 |
| -move bown esc-exit                                             |
| <ホットキーによる変更>                                                    |
| 以下のホットキーを実行することにより、OSD表示時間                                      |
| を7秒/15秒/30秒/60秒に変更できます。                                         |
| SCROLL SCROLL D 0 7                                             |
| SCROLL SCROLL D 1 5                                             |

| LOCK           | LOCK           | D | 0 |   |
|----------------|----------------|---|---|---|
| SCROLL<br>LOCK | SCROLL<br>LOCK | D | 1 | 5 |
| SCROLL<br>LOCK | SCROLL<br>LOCK | D | 3 | 0 |
| SCROLL<br>LOCK | SCROLL<br>LOCK | D | 6 | 0 |

# 4-4. 切替確認音のON/OFF設定

SCROLL LOCK SCROLL B を押すと、切替確認音(ビープ音)を ON/OFFすることができます。 デフォルト設定はONです。

### 4-5. 設定値のリセット

SCROLL SCROLL DEL を押すと、パソコン名・オートスキャン間隔・OSD表示時間の設定がデフォルト設定に戻ります。 リセットが完了するまでに約20秒必要です。 リセット中は本体前面のLEDが全て緑色に点灯します。

# 5. オプション品

オプション品のご注文は、RATOC Direct (通販サイト) に て承ります。 http://rps.ratocsystems.com/

 オールインワンKVMケーブル
○ RCL-KP31-18N (1.8m)
○ RCL-KP31-30N (3.0m)
○ RCL-KP31-48N (4.8m)
※REX-810R/1610Rのカスケード接続用ケーブルRCL-RP31-18/30/48は 使用できませんので、ご購入時は型番にご注意ください。
ACアダプタ
○ RSO-AC09-13 (9V 1.3A)

# 6. お問い合わせ・ユーザ登録

ご提供いただいたお客様の個人情報は、サポート目的のみに使用し、他の 目的には使用しません。 弊社の個人情報取り扱いに関する詳細は、弊社ホームページをご覧ください。 http://www.ratocsystems.com/info/privacy.html

#### 6-1. 本製品に関するお問い合わせ

本製品に関するご質問がございましたら、下記までお問い合わせ ください。お問い合わせの際は、右ページのお問い合わせ用紙を 参考に、ご使用環境等をお知らせください。

ご質問に対する回答は、下記営業時間内となりますので、ご了承 ください。また、ご質問の内容によりましては、弊社でのテスト・ チェック等の関係上、回答までに時間を要する場合もございます ので、予めご了承ください。

なお、Linuxに関するご質問・お問い合わせはホームページより メールにて承ります。

ラトックシステム株式会社 サポートセンター

〒556-0012 大阪市浪速区敷津東1-6-14 朝日なんばビル TEL 大阪:06-6633-0190 東京:03-5207-6410 FAX 06-6633-3553 (FAXは24時間受付) 営業時間 月曜~金曜 10:00~13:00、14:00~17:00 土曜・日曜・祝日および弊社指定の休日を除く

ホームページで最新の情報をお届けしております。 ご質問もここから入力できます。 http://www.ratocsystems.com/

#### 6-2. 修理について

万一故障した場合は、本製品に添付の保証書記載内容に基いて修理 致します。故障と思われる症状が発生した場合は、本書を参照し、 接続や設定が正しく行われているかどうかご確認ください。現象が 改善しない場合は、弊社修理センター宛に製品をお送りください。 修理に関しては、弊社サポートセンターにご相談ください。 http://www.ratocsystems.com/services/repair/contents.html

#### 6-3. ユーザ登録

ユーザ登録は、下記URLより行うことができます。 https://regist.ratocsystems.com/

### 7. - 般仕様

| 型  |      |     | 番  | REX-820 R/REX-1620R                           |
|----|------|-----|----|-----------------------------------------------|
| 名  |      |     | 称  | パソコン自動切替器 1Uラックマウント型モデル                       |
| パン | リコン最 | 大接続 | 台数 | 8台/16台 •                                      |
| 対  | 応    | 0   | S  | Windows XP/Me/2000/98SE/98/NT4.0, Linux       |
|    |      |     |    | Windows 2003 Server/2000 Server/NT Server 4.0 |
| 対  | 応パ   | ソコ  | ン  | <br>下記ポートを装備したWindows PC                      |
|    |      |     |    | ・ミニD-sub15pinモニタ・PS/2キーボード・PS/2マウス            |
| 対  | 応 モ  | = = | タ  | ミニD-sub15pinコネクタを装備したモニタ                      |
|    |      |     |    | 最大解像度:1920×1440@75Hz                          |
| 対  | 応 キー | -ボー | ード | PS/2キーボード                                     |
| 対  | 応「   | ィウ  | ス  | PS/2マウス                                       |
| 切  | 替    | 方   | 式  | ホットキー切替、切替ボタン、OSD切替                           |
| オ- | -トスキ | Fャン | 間隔 | 約7/15/30/60に設定可能                              |
| L  | ΕC   | )表  | 示  | 選択時:緑、非選択時:赤もしくは消灯※                           |
|    |      |     |    | ※パソコンの電源がOFFの場合は消灯。ただし、パソコンの電源が               |
|    |      |     |    | OFFでもPS/2から電源供給がある場合は、赤色に点灯します。               |
| 接  | 続 コ  | ネク  | タ  | 【コンソール接続側】                                    |
|    |      |     |    | モニタ:ミニD-sub15pin(メス)                          |
|    |      |     |    | キーボード:PS/2(メス)                                |
|    |      |     |    | マウス:PS/2(メス)                                  |
|    |      |     |    | 【ケーブル接続側】                                     |
|    |      |     |    | モニタ・キーボード・マウス:ミニD-sub15pin(オス)_               |
| 電  | 源    | 電   | 圧  | DC +9V(ACアダプタから供給)                            |
| 動  | 作    | 環   | 境  | 温度:0~40℃、湿度:0~80%(但し結露しないこと)                  |
| 保  | 管    | 環   | 境  | 温度:-20~60℃、湿度:0~80%(但し結露しないこと)                |
| 筐  | 体    | 材   | 質  | メタル(フロントパネルはABS樹脂)                            |
| 外  | 形    | 寸   | 法  | 約440(W)×185(L)×44(H)mm (突起部含まず)               |
| 保  | 訂正   | 甜   | 問  | 1年問                                           |

※カスケード接続には対応していません。

# 8. 安全にお使いいただくために

◆警告および注意表示◆

| ⚠警告 | 人が死亡するまたは重傷を負う可能性が想定<br>される内容を示しています。         |
|-----|-----------------------------------------------|
| ⚠注意 | 人が負傷を負う可能性が想定される内容および<br>物的損害が想定される内容を示しています。 |

<u>∧</u>警告

- ●製品の分解や改造等は、絶対に行わないでください。
- ●無理に曲げる、落とす、傷つける、上に重いものを載せることは行わないでください。
- ●製品が水・薬品・油等の液体によって濡れた場合、ショートによる火災や感電の恐れがあるため使用しないでください。

- ●本製品は電子機器ですので、静電気を与えないでください。
- ●ラジオやテレビ、オーディオ機器の近く、モータなどノイズを 発生する機器の近くでは誤動作することがあります。必ず離し てご使用ください。
- ●本製品(ソフトウェアを含む)は日本国内仕様です。日本国外で使用された場合の責任は負いかねます。
- ●高温多湿の場所、温度差の激しい場所、チリやほこりの多い場所、振動や衝撃の加わる場所、スピーカ等の磁気を帯びたものの近くでの保管は避けてください。
- ●本製品は、医療機器、原子力機器、航空宇宙機器、輸送機器など人命に関わる設備や機器、および高度な信頼性を必要とする設備、機器での使用は意図されておりません。これらの設備、機器制御システムに本製品を使用し、本製品の故障により人身事故、火災事故などが発生した場合、いかなる責任も負いかねます。

## 9. ご注意

- ●本書の内容に関しましては、将来予告なしに変更することがあります。
- ●本書の内容につきましては万全を期して作成しておりますが、 万一ご不審な点や誤りなどお気づきの点がございましたらご連 絡くださいますようお願い致します。
- ●本製品は日本国内仕様となっており、海外での保守、およびサポートは行っておりません。
- ●製品改良のため、予告なく外観または仕様の一部を変更することがあります。
- ●本製品の保証や修理に関しては、添付の保証書に記載されております。必ず内容をご確認の上、大切に保管してください。
- ●運用の結果につきましては責任を負いかねますので、予めご了 承願います。
- ●本製品の運用を理由とする損失、免失利益等の請求につきましては、いかなる責任も負いかねますので、予めご了承ください。
- ●本製品を廃棄するときは地方自治体の条例に従ってください。 条例の内容については各地方自治体にお問い合わせください。
- ●Windowsは米国マイクロソフト社の米国およびその他の国にお ける登録商標です。
- ●本製品および本マニュアルに記載されている会社名および製品 名は、各社の商標または登録商標です。ただし本文中にはRお よびTMマークは明記しておりません。
- "REX" は株式会社リコーが商標権を所有していますが、弊社 ・ は使用許諾契約により本商標の使用を認められています。

【電波障害自主規制について】 この装置は、情報処理装置等電波障害自主規制協議会(VCCI) の基準に基づくクラスB情報技術装置です。この装置は、家庭環境 で使用することを目的としていますが、この装置がラジオやテレビ ジョン受信機に近接して使用されると、受信障害を引き起こすこと があります。 取扱説明書に従って正しい取り扱いをしてください。

<sup>※</sup>REX-810R/1610Rのカスケード接続用として使用できません。